## How to Access Moodle on MySIS

1. Login with your Student Portal/ Moodle credentials on MySIS

| 0                                               |                  |  |
|-------------------------------------------------|------------------|--|
| Columbia College                                | ZE ZE            |  |
| Login                                           |                  |  |
| You are now safely logged out.                  |                  |  |
| Usemame                                         |                  |  |
| Password<br>Keep me logged in.                  |                  |  |
| Login                                           |                  |  |
| Forgot Password?                                | 230 <sup>1</sup> |  |
| Version: 2.4.0 - Powered by MySIS Jun. 24, 2025 |                  |  |
|                                                 |                  |  |

2. Click " • " OR " )"

| D | Columbia                                                                                                    | You can select either option to toggle the men | u                                                     |                |                | <b>&gt;</b>       | A 0            |         | 0              | Zakari Shota<br>2500003   Log Out |
|---|----------------------------------------------------------------------------------------------------|------------------------------------------------|-------------------------------------------------------|----------------|----------------|-------------------|----------------|---------|----------------|-----------------------------------|
|   | Enrolment now open for term: Fall 2025 Test. Click here to en Enrolment will close on June 27, 2025 at 00 00 | al in your courses.                            |                                                       |                |                |                   |                |         |                |                                   |
|   | Welcome to Columbia College!                                                                                 |                                                | MY COURSES                                            |                |                |                   |                |         |                |                                   |
|   | Welcome<br>This is to your new portal                                                                        |                                                | Fall 2025 Test: Sep. 8, 2                             | 2025 - Dec. 13 | 3, 2025        | Program     All F | rograms        |         |                | ~                                 |
|   |                                                                                                    |                                                | Course                                                | SUN            | MON            | TUE               | WED            | THU     | FRI            | SAT                               |
|   |                                                                                                    |                                                | ASTR-L-101<br>(LAB-F725-01)<br>Astronomy Lab 100      |                |                | 18:00<br>19:00    |                |         |                |                                   |
|   |                                                                                                    |                                                | ASTR100<br>(LEC-F725-01)<br>Introduction to Astronomy |                | 11:00<br>12:00 |                   | 11:00<br>12:00 |         | 11:00<br>12:00 |                                   |
|   |                                                                                                    |                                                | GPA CALCULA<br>Program.<br>Liberal Arts               | TOR            |                | ×                 |                |         |                |                                   |
|   |                                                                                                    |                                                | Course                                                |                |                | Grade             |                | Credits |                |                                   |
|   |                                                                                                    |                                                | Select Course                                         |                | • -            |                   | •              |         |                | +                                 |
|   |                                                                                                    |                                                | 0.00                                                  |                |                |                   |                | 0.00    | Cur            | 0.00                              |
|   |                                                                                                    |                                                |                                                       |                |                |                   |                |         |                |                                   |

## 3. Select "My Courses"

| Ary Profile / Settings     Ary     Ary | Columbia College            |                                                                                                    |                                                       |                    | A              | 0              |         | 250            | 1kari Shota<br>3003   Log Out |
|----------------------------------------------------------------------------------------------------|-----------------------------|----------------------------------------------------------------------------------------------------|-------------------------------------------------------|--------------------|----------------|----------------|---------|----------------|-------------------------------|
| sh My Courses   Welcome to Columbia College!   Welcome to Columbia College!   Welcome   Litrary Resources   My Courses   Strate Ardin   My Courses   Strate Ardin   My Courses Strate Ardin   My Course Strate Ardin Strate Ardin Strate Ardin   Strate Ardin Strate Ardin Strate Ardin Strate Ardin Strate Ardin Strate Ardin Strate Ardin Strate Ardin Strate Ardin Strate Ardin Strate Ardin Strate Ardin Strate Ardin Strate Ardin Strate Ardin Strate Ardin Strate                                                                                                    | My Profile / Settings >     |                                                                                                    |                                                       |                    |                |                |         |                |                               |
| I My Records Reguess Forms Library Resources My Records Reguess Forms Library Resources My Records My Records My Records My Records My Course to Columbia College! My Course to September 19, 2029 • Mil Programs My Course to September 19, 2029 • Mil Programs My Course to Septembe                                                                                                    | 🟟 My Courses                | and a second second second and a second second |                                                       |                    |                |                |         |                |                               |
| Velcome to Columbia College!     Reguest Forms     Larary Resources     Welcome to Columbia College!     Welcome to Columbia College!     Welcome to College!     Welcome to College!     Welcome to College!     Welcome to College! <td>My Records &gt;</td> <td><ul> <li>Enforment will close on June 27, 2025 at 00:00</li> </ul></td> <td></td> <td></td> <td></td> <td></td> <td></td> <td></td> <td></td>                                                                                                    | My Records >                | <ul> <li>Enforment will close on June 27, 2025 at 00:00</li> </ul>                                                                                                    |                                                       |                    |                |                |         |                |                               |
| k request form   k request form   k req                                                                                                    | 1 <sup>10</sup> Workshops > | Welcome to Columbia College!                                                                                                    |                                                       |                    |                |                |         |                |                               |
| E Larary Resources       All Programs       Image: Constant of the second of the second of th                                          | a Request Forms >           | Welcome                                                                                                    | Term:                                                 | 5                  | Progra         | am:            |         |                |                               |
| Course     SUN     MON     TUE     WED     THU     FRI     SAT       ASTR100<br>AGD/TSDR     Sign     198     0     198     0     198     0     198     0     198     0     198     0     198     0     198     0     198     0     198     0     198     0     198     0     198     0     198     0     198     0     198     0     198     0     198     0     198     0     198     0     198     0     198     0     198     0     198     0     198     0     198     0     198     0     198     0     198     0     198     0     198     0     198     0     198     0     198     0     198     0     198     0     198     0     198     0     198     0     198     0     198     0     198     0     198     0     198     0     198     0     198     0     198     0     198     0     198     0     198     0     198     0     198     198     198     198     198     198     198     198     198     198     198     198                                                                                                    | Library Resources           | This is to your new portal                                                                                                    | Fall 2025 Test: Sep. I                                | 8, 2025 - Dec. 13, | 2025 ¥ All     | Programs       |         |                | ~                             |
| ASTR100<br>ACCURLE AT ARCOMPUTATION       1000       1000       1000       1000       1000       1000       1000       1000       1000       1000       1000       1000       1000       1000       1000       1000       1000       1000       1000       1000       1000       1000       1000       1000       1000       1000       1000       1000       1000       1000       1000       1000       1000       1000       1000       1000       1000       1000       1000       1000       1000       1000       1000       1000       1000       1000       1000       10000       1000       1000       1000       1000       1000       1000       1000       1000       1000       1000       1000       1000       1000       1000       1000       1000       1000       1000       1000       1000       1000       1000       1000       1000       1000       1000       1000       1000       1000       1000       1000       1000       1000       1000       1000       1000       1000       1000       1000       1000       1000       1000       1000       1000       1000       1000       1000       1000       1000       1000       1000 </th <th></th> <th></th> <th>Course</th> <th>SUN MO</th> <th>N TUE</th> <th>WED</th> <th>THU</th> <th>FRI</th> <th>SAT</th>                                                                                                    |                             |                                                                                                    | Course                                                | SUN MO             | N TUE          | WED            | THU     | FRI            | SAT                           |
| AST 1990 100 100 100 100   BCALCULATOR     Program:   Liberal Arts   Liberal Arts   Course Grade Credits   Select Course   Cal Credits:   Cal Credits:   Cal                                                                                                    |                             |                                                                                                    | (LAB-FT25-01)<br>Astronomy Lab 100                    |                    | 10:00<br>19:00 |                |         |                |                               |
| GPA CALCULATOR         Interm         Liberal Arts         Course       Grade       Credits         Select Course -       Image: Credits       Image: Credits         Total Credits:       Image: Credits       Image: Credits         Select Course -       Image: Credits       Image: Credits         Total Credits:       Image: Credits       Image: Credits         Select Course -       Image: Credits       Image: Credits         Select Course -       Image: Credits       Image: Credits         Select Course -       Image: Credits       Image: Credits         Select Course -       Image: Credits       Image: Credits         Select Course -       Image: Credits       Image: Credits         Select Course -       Image: Credits       Image: Credits         Select Course -       Image: Credits       Image: Credits         Select Course -       Image: Credits       Image: Credits         Select Course -       Image: Credits       Image: Credits         Select Course -       Image: Credits       Image: Credits         Select Course -       Image: Credits       Image: Credits         Select Course -       Image: Credits       Image: Credits         Select Course -       Imag                                                                                                    |                             |                                                                                                    | ASTR100<br>(LEC-F725-01)<br>Introduction to Astronomy | 11.0<br>12.0       | 0              | 11:00<br>12:00 |         | 11:00<br>12:00 |                               |
| Course     Grade     Credits       Select Course -     Image: Select Course -     Image: Select Course -       Total Credits:     Select Course -     Select Course -       Select Course -     Image: Select Course -     Curret CoFA       Select Course -     0.00     0.00                                                                                                    |                             |                                                                                                    | GPA CALCUL<br>Program:<br>Liberal Arts                | ATOR               | v              |                |         |                |                               |
| - Select Course - V - V - V - V - V - V - V - V - V -                                                                                                    |                             |                                                                                                    | Course                                                |                    | Grade          |                | Credits |                |                               |
| Total Credits: Somaro COPA Curret COPA 600 0.00 0.00 0.00 0.00                                                                                                    |                             |                                                                                                    | Select Course                                         | ~                  | -              | *              |         |                | F                             |
|                                                                                                    |                             |                                                                                                    | Total Credits:<br>0.00                                |                    |                | 9              | 0.00    | Currer         | 00                            |

4. Under "Active Courses", select your course.

| <ul> <li>w Argenes Arstenance</li> <li>w Margenes Arstenance</li> <li>w Ma</li></ul>                                                                                                    | Columbia of College                                                                                       |                                                       |                                   | A                  | 0              |         | Z 250          | akari Shota<br>10003   Log Out |
|----------------------------------------------------------------------------------------------------|----------------------------------------------------------------------------------------------------|-------------------------------------------------------|-----------------------------------|--------------------|----------------|---------|----------------|--------------------------------|
| A func courses   A func courses   A func course   A func course   A func course   A func course   A func course   A func course   A func course   A func course   A func course   A func course   A func course   A func course   A func course   A func course   A func course   A func course   A func course   A func course   A                                                                                                    | Any Profile / Settings >                                                                                  |                                                       |                                   |                    |                |         |                |                                |
| Welcome to Columbia Collection   Current for some of a columbia Collection   Current for some of a columbia Collection <td< th=""><th>My Courses Click here to enrol in your courses.<br/>ACTIVE COURSES<br/>BOL 100 Approvement</th><th></th><th></th><th></th><th></th><th></th><th></th><th></th></td<>                                                                                                    | My Courses Click here to enrol in your courses.<br>ACTIVE COURSES<br>BOL 100 Approvement                  |                                                       |                                   |                    |                |         |                |                                |
| Note of production production   Name Contract   Name Contract                                                                                                    | Company And Section         Welcome to College!           D010001_col_col_col_col_col_col_col_col_col_col | MY COURSES                                            | <b>S</b><br>8, 2025 - Dec. 13, 20 | Progra<br>25 ¥ All | m:<br>Programs |         |                | v                              |
| ATTRIDU Carbon   ATTRIDU Carbon   AL My Coarse/ Schedule   Coarse / Schedule   Coarse / Schedule                                                                                                    | Computer Identities Games                                                                                 | Course                                                | SUN MON                           | TUE                | WED            | THU     | FRI            | SAT                            |
| MSCRELANEOUS   Al My Courses / Schedule   Course Alternance   Course Alternance   Course History     My Records     P Workshops     Request Forms   Library Resources     Schedule Course     Course History     Image: Course History     Image: Course History <td>UPCOMRS COURSES</td> <td>ASTR-L-101<br/>(LAB-FT25-01)<br/>Astronomy Lab 100</td> <td></td> <td>18:00<br/>19:00</td> <td></td> <td></td> <td></td> <td></td>                                                                                                    | UPCOMRS COURSES                                                                                           | ASTR-L-101<br>(LAB-FT25-01)<br>Astronomy Lab 100      |                                   | 18:00<br>19:00     |                |         |                |                                |
| Course Attendance<br>Course Registration<br>Course Registration<br>Course Registration       GPA CALCULATOR         My Records       Image: Image:                                      | MSCELLANEOUS All Mr. Courses / Schedule                                                                   | ASTR100<br>(LEC-F725-01)<br>Introduction to Astronomy | 11:00<br>12:00                    |                    | 11:00<br>12:00 |         | 11:00<br>12:00 |                                |
| My Records     Pages       My Records     Current Carlas     Current Carlas       My Records     Carlas     Carlas     Carlas       Request Forms     Current Carlas     Current CaPA     Current CaPA       Library Resources     Somarco CaPA     Current CaPA                                                                                                    | Course Attendance<br>Course Registration<br>Course History                                                | GPA CALCUL                                            | ATOR                              |                    |                |         |                |                                |
| 40 Workshops       50 Request Forms       50 Request Form       50 Request       50 Request       50 Request | B My Records                                                                                              | Liberal Arts                                          |                                   | *                  |                |         |                |                                |
| > Request Forms       >       -       •       •       •       +         E Library Resources       >       Fotal Credits:       .       •       •       •       +         0.00       0.00       0.00       0.00       0.00       0.00       0.00                                                                                                    | id <sup>O</sup> Workshops >                                                                               | Course                                                |                                   | Grade              |                | Credits |                |                                |
| Library Resources >                                                                                                    | a Request Forms >                                                                                         | Select Course                                         | •                                 |                    | •              |         |                | +                              |
|                                                                                                    | Elbrary Resources >                                                                                       | Total Credits:<br>0.00                                |                                   |                    | 8              | 0.00    | Currer<br>0.   | t CGPA                         |

## 5. Moodle on MySIS

| Columbia of College                                                                                                    |                                                                                                    | <b>5</b> ~ | • | Zakari Shota<br>2500003   Log Out |
|----------------------------------------------------------------------------------------------------|----------------------------------------------------------------------------------------------------|------------|---|-----------------------------------|
| ✿ My Profile / Settings >                                                                                                    | =                                                                                                    |            |   |                                   |
| min         May Courses            ACTIVE COURSES         BIOL100 (LGC-W25.07)            Concells to These Market and Brang         BIOL1004 (LGL-W25.07)            BIOL1004 (LGL-W25.07)         LGL-W25.07            Concepts in Name Name on the Binage         CSIC2240 (LGL-W25.07) | BIOL 100: CONCEPTS IN HUMAN HEALTH AND BIOLOGY<br>LEC-W25-07: Jan. 13, 2025 - Apr. 19, 2025<br>Main Campus: Room: 480: Lecture<br>AL CONSE MORAMON<br>COURSE Grades |            |   |                                   |
| GEOG255 (LEC-W26-01)<br>GEOG255 (LEC-W26-01)<br>Geographic Information Science                                                                                                    | ~ General                                                                                                    |            |   | Collapse all                      |
| UPCOMING COURSES<br>ASTR100 (LEC+725-01)<br>Introduction to Autoromy                                                                                                    | Announcements                                                                                                    |            |   |                                   |
| MISCELLANEOUS<br>All My Courses / Schedule<br>Course Attendance<br>Course Registration<br>Course History                                                                                                    |                                                                                                    |            |   |                                   |
| My Records >                                                                                                    |                                                                                                    |            |   |                                   |
| ¥ <sup>D</sup> Workshops >                                                                                                    |                                                                                                    |            |   |                                   |
| Request Forms                                                                                                    |                                                                                                    |            |   |                                   |
|                                                                                                    |                                                                                                    |            |   |                                   |